## ΤΕ<ΝΛ

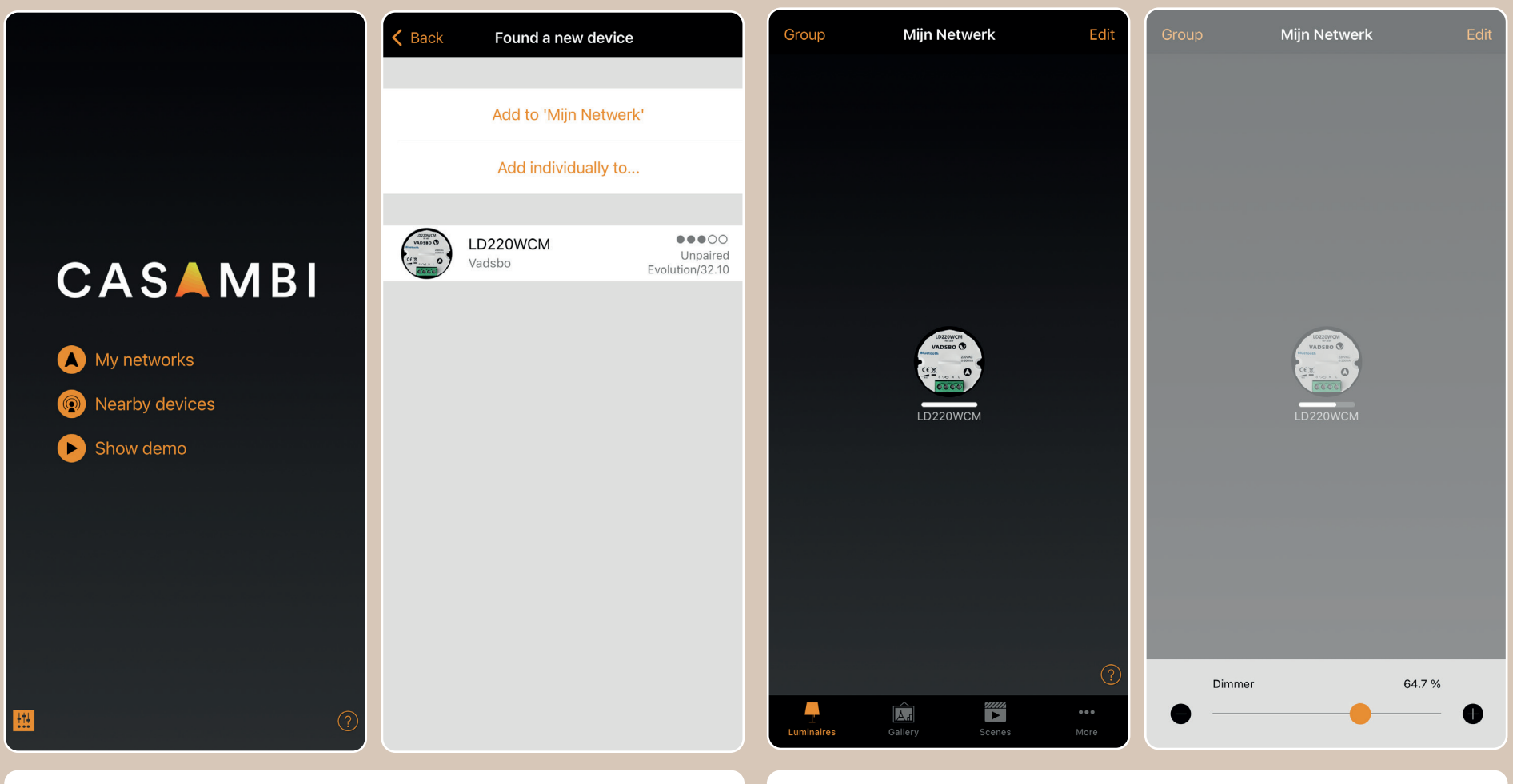

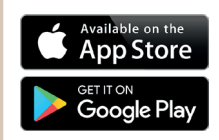

To get started, download the CASAMBI (App Store/ Google Play) application and make sure your Bluetooth is enabled.

Start the application and select "Nearby devices", the application will automatically search for nearby devices. When the application has found your lighting fixture, a new screen will open.

If the application doesn't show the desired device by itself, please select "show nearby devices".

When your lighting fixture is displayed, select "add to "My Network". Automatically a new screen will open where you can easily control the device.

Press and hold the icon of the lighting fixture for a few seconds until the control bar opens, this allows you to dim the lamp with a sliding movement.

When you are using the CASAMBI application for the first time, you need to create a network. This network allows you to manage devices together with other users. If you are already using the CASAMBI application, you can also add the device to an existing network. More information: https://support.casambi.com/support/home